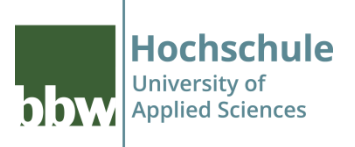

# **Breakout Sessions in WebEx**

# **Breakout Sessions in WebEx** Einstieg

## Meeting eröffnen

- Bereits beim eröffnen eines Meetings entscheidet man sich für die Ansicht:
  - Desktop-App verwenden
  - Web-App verwenden
- Für die Funktionsfähigkeit von "Breakout Session" ist das nicht relevant
- Ausschließlich die Handhabung unterscheidet geringfügig:
  - Taskleiste oben
  - Taskleiste unten

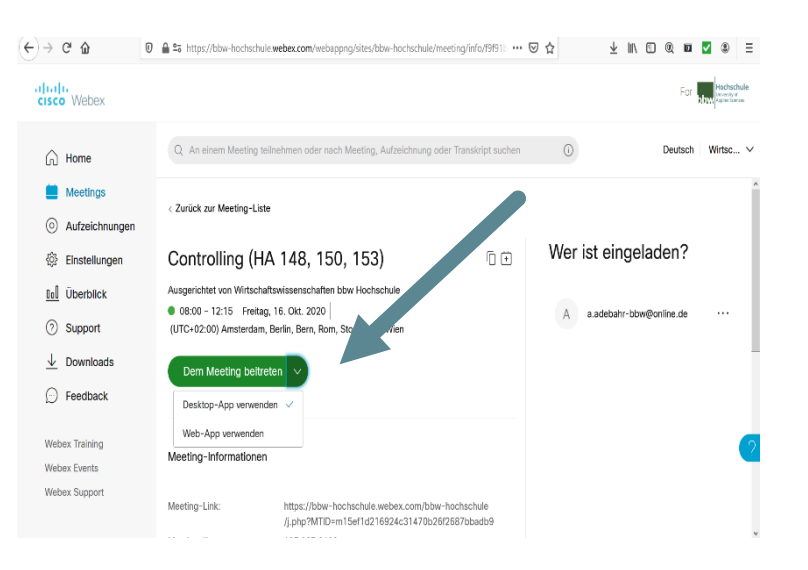

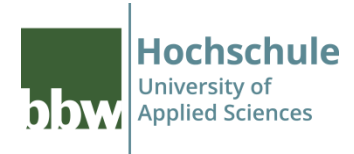

# **Breakout Sessions in WebEx** Einstieg

### Ansicht Desktop-App

- Teilgruppen
- Teilgruppen-Sitzung aktivieren
- Zuweisung zu Teilgruppensitzung

## Ansicht Web-App

- Button (...
- Teilgruppensitzung aktiven

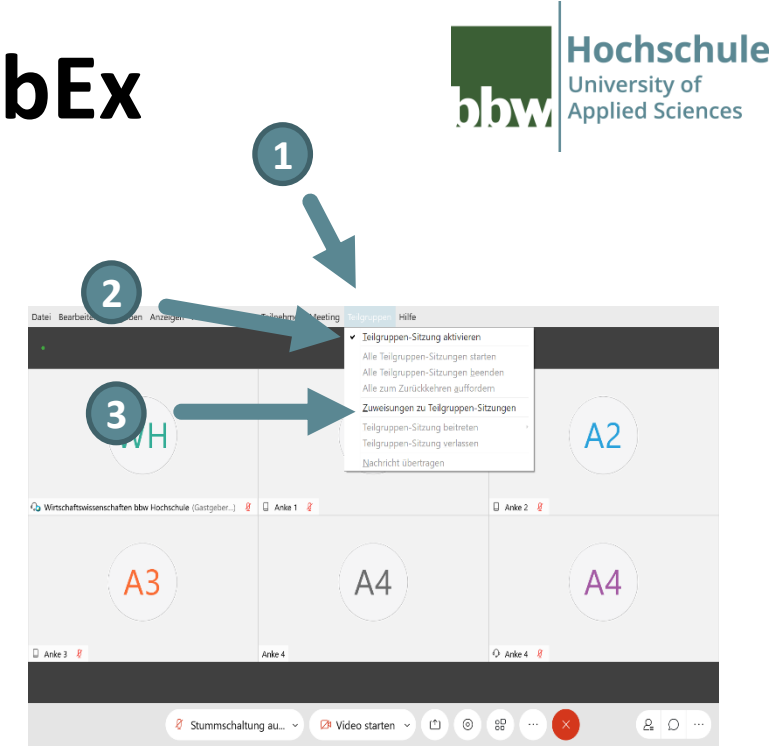

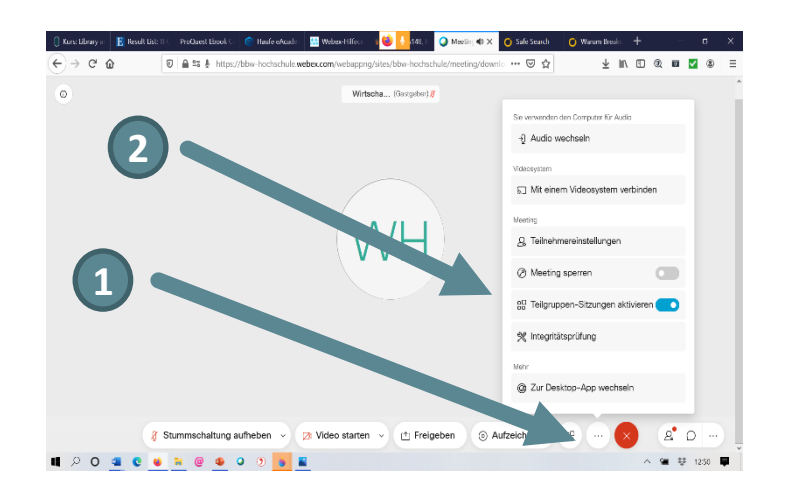

# **Breakout Sessions in WebEx** Zuweisung zu Teilgruppensitzung

## Ansicht

- Anzahl der Teilnehmer
- Auswahl der Gruppengrösse

## Zuweisung zu Teilgruppensitzung

- Automatisch
  - Das System nimmt eine willkürliche Einteilung vor
- Manuell
  - Der Moderator setzt Häkchen an die Teilnehmer, die einer Gruppe zugeordnet werden sollen

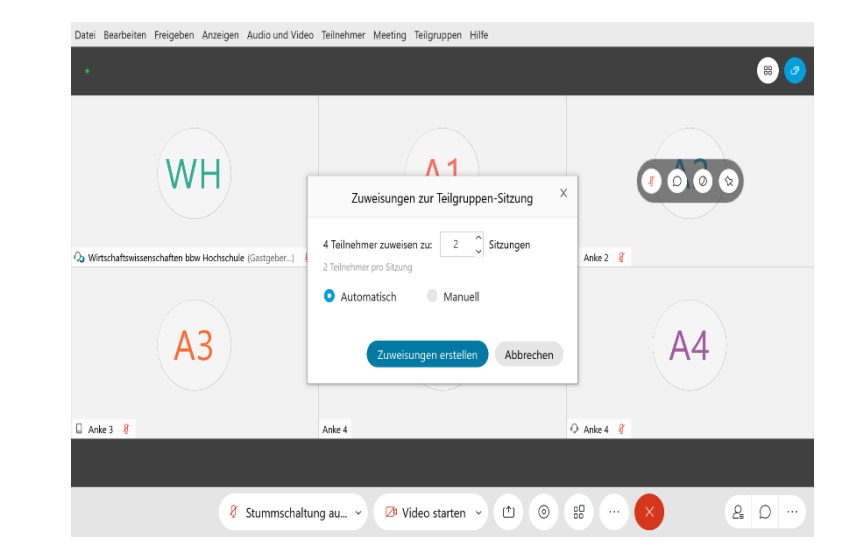

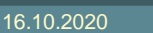

Hochschule

University of

Applied Sciences

# **Breakout Sessions in WebEx** Zuweisung zu Teilgruppensitzung

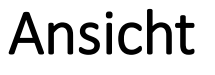

- Gruppenzuordnung der einzelnen Teilnehmer
  - originär: Gruppe 1, 2, 3 etc
  - die Gruppen können umbenannt werden

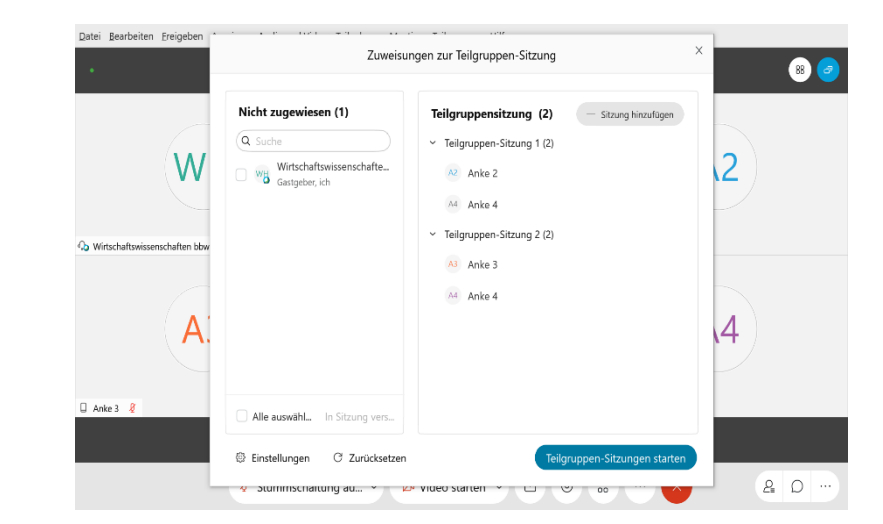

Hochschule

University of

**Applied Sciences** 

**D**DW

# **Breakout Sessions in WebEx** Zuweisung zu Teilgruppensitzung

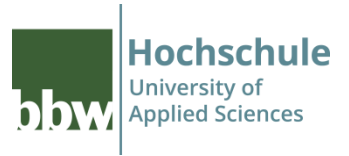

## Ansicht

- weitere Gruppen können manuell hinzugefügt werden
  - Teilnehmer können in den Gruppen verschoben werden

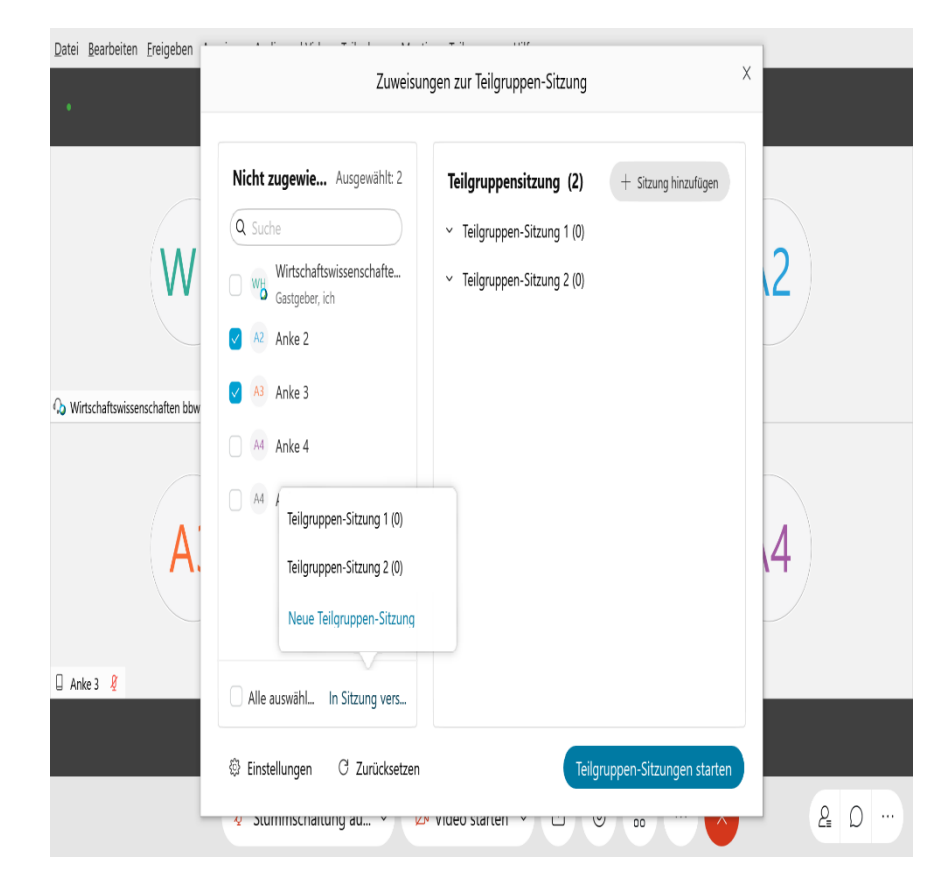

## **Breakout Sessions in WebEx** Teilgruppensitzung aktivieren

## Sitzung starten

 die Teilgruppen-Sitzungen müssen manuell gestartet werden

## Achtung

- sobald die Sitzung läuft,
  - befinden sich die Teilnehmer\*innen nicht mehr im Konferenzraum
  - und haben keinen Zugriff auf die geteilten Unterlagen (z.B. PPT-Datei)

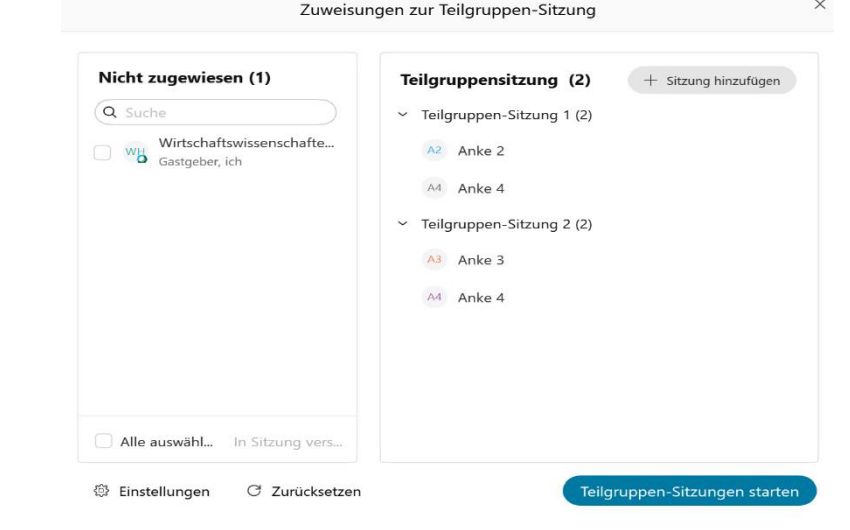

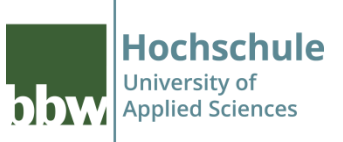

# **Breakout Sessions in WebEx** Aktivierte Teilgruppensitzung

## Sicht der Gruppenteilnehmer

 die Teilnehmer\*innen müssen aktiv der Gruppe beitreten

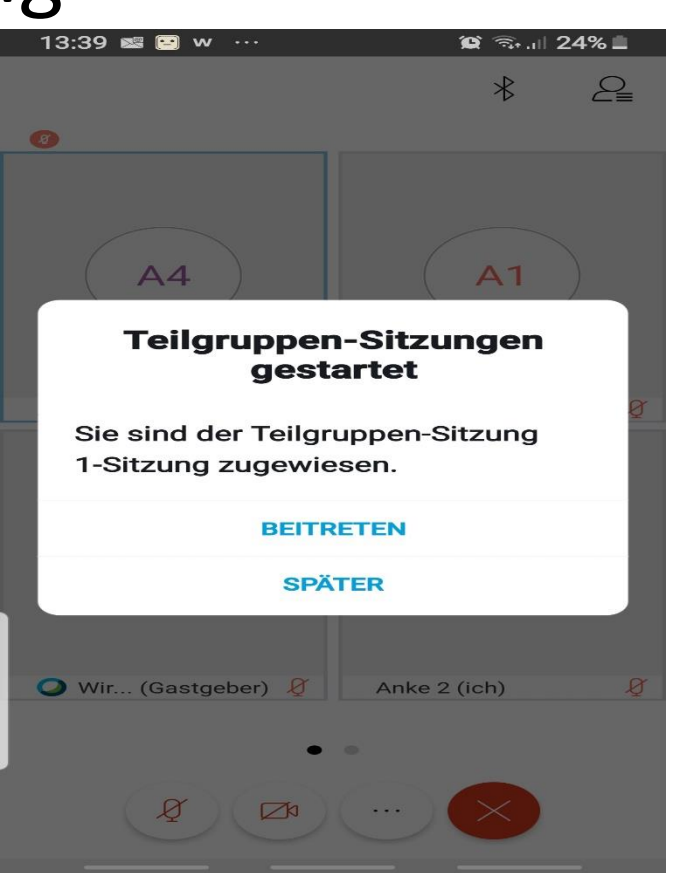

Hochschule

University of

**Applied Sciences** 

hhw

## **Breakout Sessions in WebEx** Aktivierte Teilgruppensitzung

### Sicht des Moderators

Gruppenzuordnung

#### Aktivitäten des Moderators

- Beitreten
  - der Moderator betritt die Teilgruppensitzung
  - ... und kann wie gewohnt agieren
- Verlassen
  - der Moderator verlässt die Teilgruppensitzung
  - ... und kommt zurück zu dieser Ansicht

| Datei Bearbeiten Freigeben * | Zuweisu                                   | × 800                                                                                                    |         |
|------------------------------|-------------------------------------------|----------------------------------------------------------------------------------------------------|---------|
|                              | () Uhrzeit der Teilgruppen-Sitzung: 07:23 |                                                                                                    |         |
| () Wirtschaftswisse          | Nicht zugewiesen (0)<br>Q. Suche          | Teilgruppensitzung (2)            Teilgruppen-Sitzung 1 (4)        Verlasser          Verlasser       Wirtschaftswissenschaften bbw Hochschule          Verlasser       Gastgeber, ich         Value 2       Anke 2         Verlasser       Verlasser |         |
|                              | Alle auswähl In Sitzung vers              | <ul> <li>Teilgruppen-Sitzung 2 (1)</li> <li>Beitreter</li> <li>Anke 3</li> </ul>                                                                                                    |         |
|                              | Einstellungen (*) Broadcast               | Alle Teilgruppen-Sitzungen beenden                                                                                                    | 2 D ··· |

Hochschule

Applied Sciences

#### Hochschule University of hhw **Applied Sciences** Moderator atei Bearbeiten Ereigeben Anzeigen nd Video Teilnehmer Meeting A2 WH Wirtschaftswissenschaften bbw Hochschule (Gas Anke 2 A4 Anke 4 & D 🔎 Video starten ₾ § Stummschaltung au... Teilnehmer Video/ Mikrofon

de-/aktivieren

## **Breakout Sessions in WebEx** Teilgruppensitzung

## Ansicht

- Die Ansicht in der Teilgruppe ist identisch des Konferenzraumes
- Sobald der Moderator beitritt, einsteht ein zusätzliche Videofenster
- Video und Mikrofon können entsprechend freigeschaltet werden

# **Breakout Sessions in WebEx** Einstellungen

### Sicht des Moderators

- einige Einstellung sind vorbelegt
- andere können durch den Moderator nach Bedarf de/aktiviert werden
- Einstellung müssen vor dem Start der Session erfolgen!

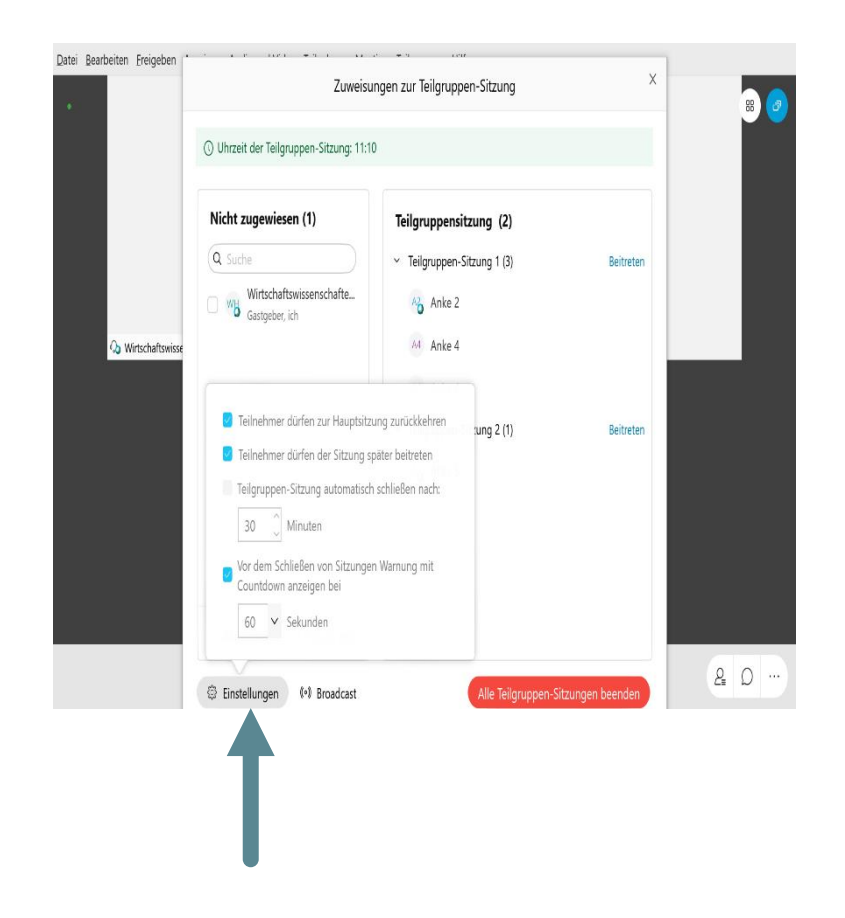

Hochschule

University of

**Applied Sciences** 

hhw

# **Breakout Sessions in WebEx**

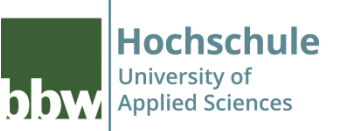

# Kommunikation Teilgruppe/ Moderator

- Der Moderator tritt der Teilgruppe aktiv bei
  - siehe unter Teilgruppen einrichten -> Button "BEITERTEN" "VERLASSEN"
- Broadcast an Teilgruppen versenden
- Die Teilgruppe fordert Hilfe an

# **Breakout Sessions in WebEx** Broadcast

## Nachrichten für Teilgruppen

- Nachrichten können
  - an alle
  - oder an ausgewählte Gruppen versendet werden

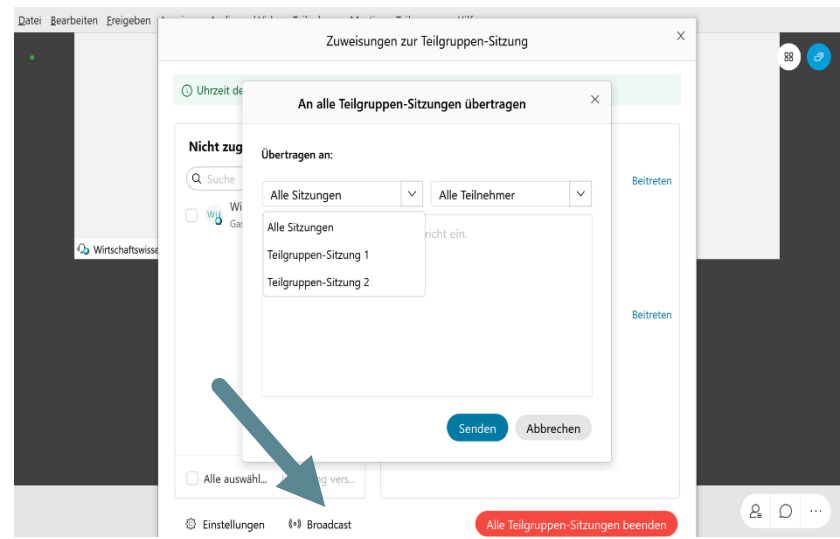

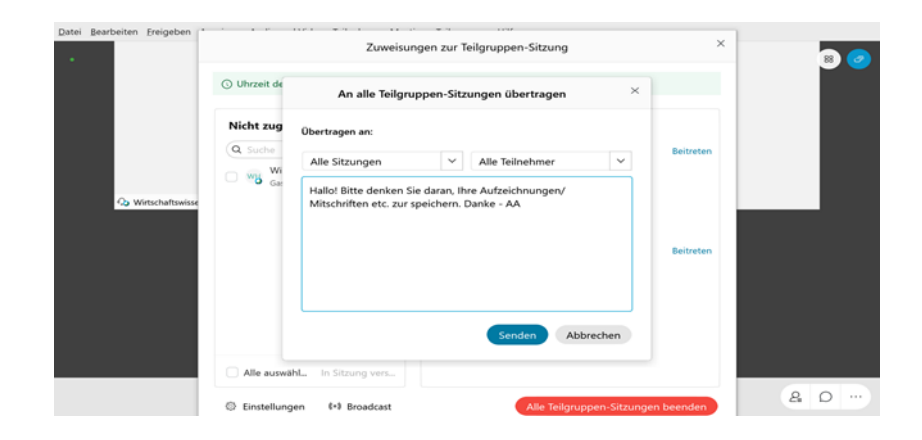

**Hochschule** 

University of

**Applied Sciences** 

hhw

# **Breakout Sessions in WebEx**

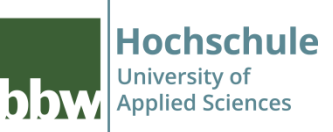

# Kommunikation Teilgruppe/ Moderator

## Teilgruppen können sich bemerkbar machen

- Hand heben
  - der Moderator erkennt diese nur im Chat
- Hilfe anfordern
  - der Moderator erhält ein Informationsfenster ....
  - .... und kann der Teilgruppe beitreten

| Nicht zugewiesen (1)                             |  | Teilgruppensitzung (2)                                      |          |
|--------------------------------------------------|--|-------------------------------------------------------------|----------|
| Q Suche                                          |  | <ul> <li>Teilaruppen-Sitzupa 1 (3)</li> </ul>               | Beitrete |
| Gastgeber, i Teilnehm<br>Teilnehme<br>Teilgruppo |  | e 2 in Teilgruppen-Sitzung<br>zung 1 fordert Ihre Hilfe an. | 2-1      |
|                                                  |  | spater beitreten                                            | Dentret  |

# **Breakout Sessions in WebEx** Teilgruppensitzung beenden

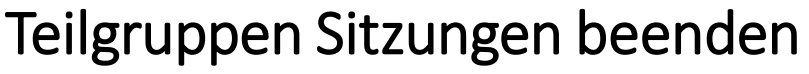

- mit dem aktivieren der Button
  - läuft eine Stoppuhr über 60 Sekunden
  - diese Ansicht erhalten Moderator und Teilnehmer\*innen
  - erst nach Ablauf der Zeit, werden die Teilnehmer\*innen automatisch in den Konferenzraum zurück geführt

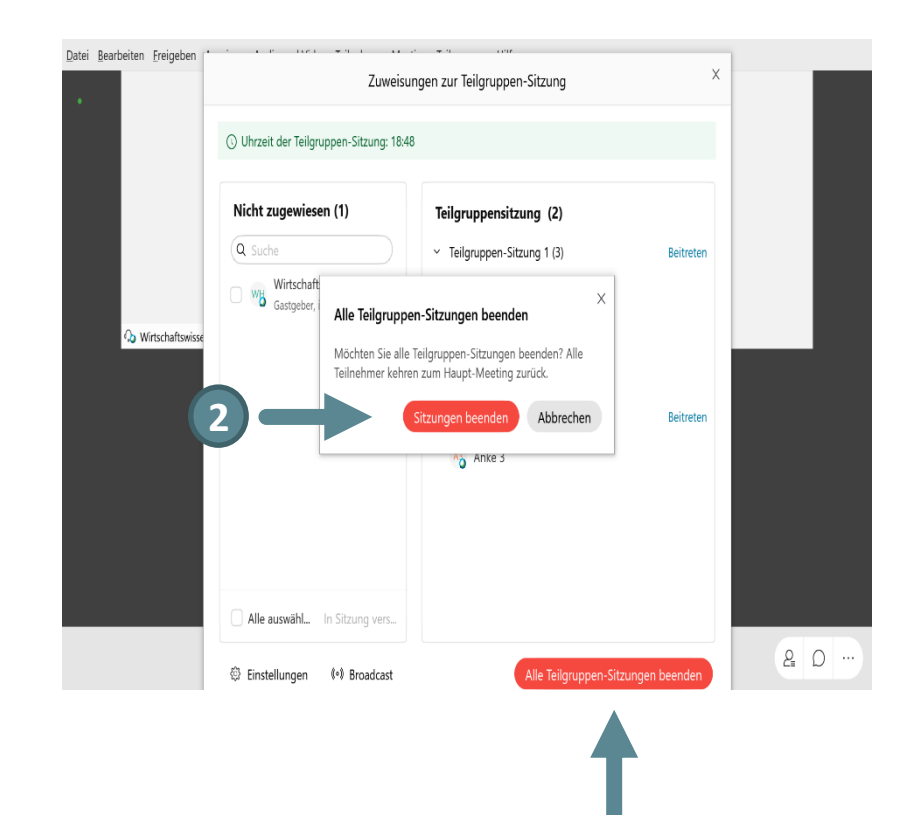

Hochschule

Applied Sciences

University of

# **Breakout Sessions in WebEx** Teilgruppensitzung beenden

### Sicht der Teilnehmer\*innen

- mit dem aktivieren der Button
  - läuft eine Stoppuhr über 60 Sekunden
  - diese Ansicht erhalten Moderator und Teilnehmer\*innen
  - erst nach Ablauf der Zeit, werden die Teilnehmer\*innen automatisch in den Konferenzraum zurück geführt

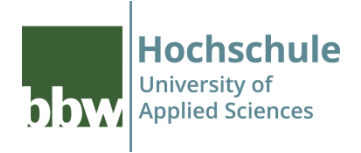

| 13:58 🕿 오 🗢 …                                                        |                | 😫 🗟 . 🗐 19% 🗋 |  |  |
|----------------------------------------------------------------------|----------------|---------------|--|--|
| <                                                                    | Teilnehmer (2) |               |  |  |
| Alle Teilgruppen-Sitzungen werden in <b>56</b> Sekunden geschlossen. |                |               |  |  |
| Q                                                                    | Suche          |               |  |  |
| A                                                                    | Anke 2<br>Ich  | Ø             |  |  |
| A4                                                                   | Anke 4         | Ø             |  |  |

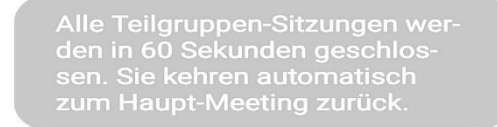

 $\bigcirc$ 

Chat

(?)

Um Hilfe bitten